## Firma değiştirme işlemleri

Firma değişimi işlemi iki şekilde gerçekleştirilmektedir; Profil sayfasından, kullanıcı profili ikonuna basıldığı zaman gelen seçeneklerden. Firma değişimi uygulamaya giriş yapıldıktan sonra gerçekleştirilir. Aşağıdaki başlıklar altında firma değiştirme işlemleri detaylı bir şekilde anlatılmıştır.

Profil sayfasından firma değişimi işlemi için izlenecek adımlar şunlardır:

- Ekranın sağ tarafında yer alan kullanıcı profili ikonuna basılır ve gelen seçeneklerden "Profil" seçeneğine basılır.
- "Profil" ekranında "Hesap Bilgisi" alanından istenilen firma seçilir ve sayfa yenilenir.
- Seçilen hesaptaki veriler gelir.

Kullanıcı profili ikonuna basıldığı zaman gelen seçeneklerden firma değişimi işlemi için izlenecek adımlar şunlardır:

- Ekranın sağ tarafında yer alan kullanıcı profili ikonuna basıldığı zaman gelen ekranın en alt kısmında mevcut durumdaki hesap ismi yer almaktadır.
- Hesap ismine tıklandığı zaman tüm hesapların listelendiği bir ekran gelir.
- Buradan istenilen hesap seçilir ve sayfa yenilenir. Böylelikle firma değiştirme işlemi gerçekleştirilmiş olur.